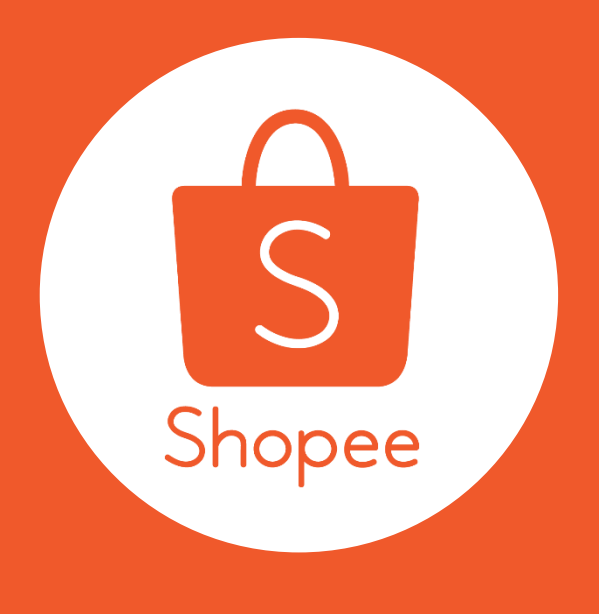

| 蝦 | 皮 | 購 | 物 |
|---|---|---|---|
| 限 | 時 | 特 | 賣 |

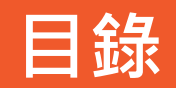

| 內容         | 真碼          |
|------------|-------------|
| 限時特賣活動介紹   | P.1         |
| 如何報名限時特賣活動 | P.2 – P.10  |
| 常見問題       | P.11 – P.13 |

限時特賣活動介紹

賣家可以透過賣家中心,將自己的商品報名即將開始的限時 特賣活動囉!

限時特賣的版面會在蝦皮購物的首頁中顯示,給您最好的曝 光機會。現在就報名您最熱賣的商品來獲得曝光吧!

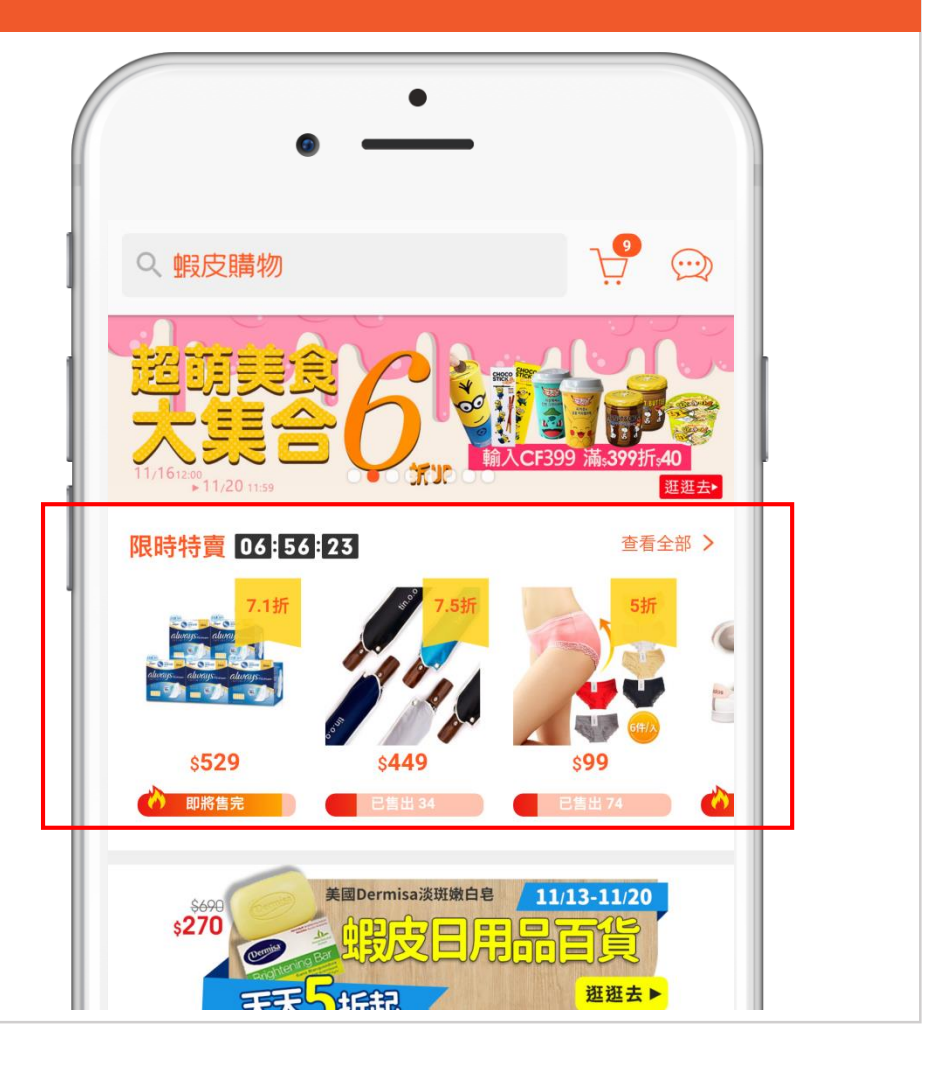

### 如何報名限時特賣活動

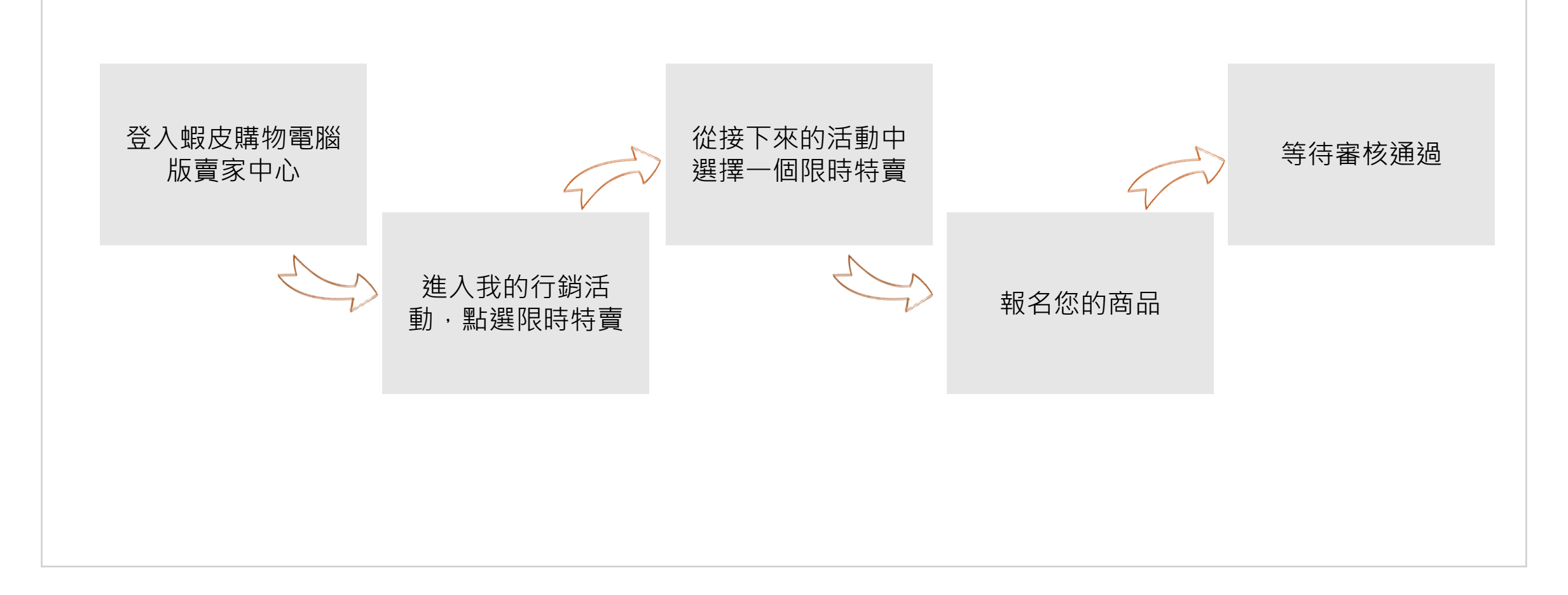

### 1.登入蝦皮購物電腦版賣家中心

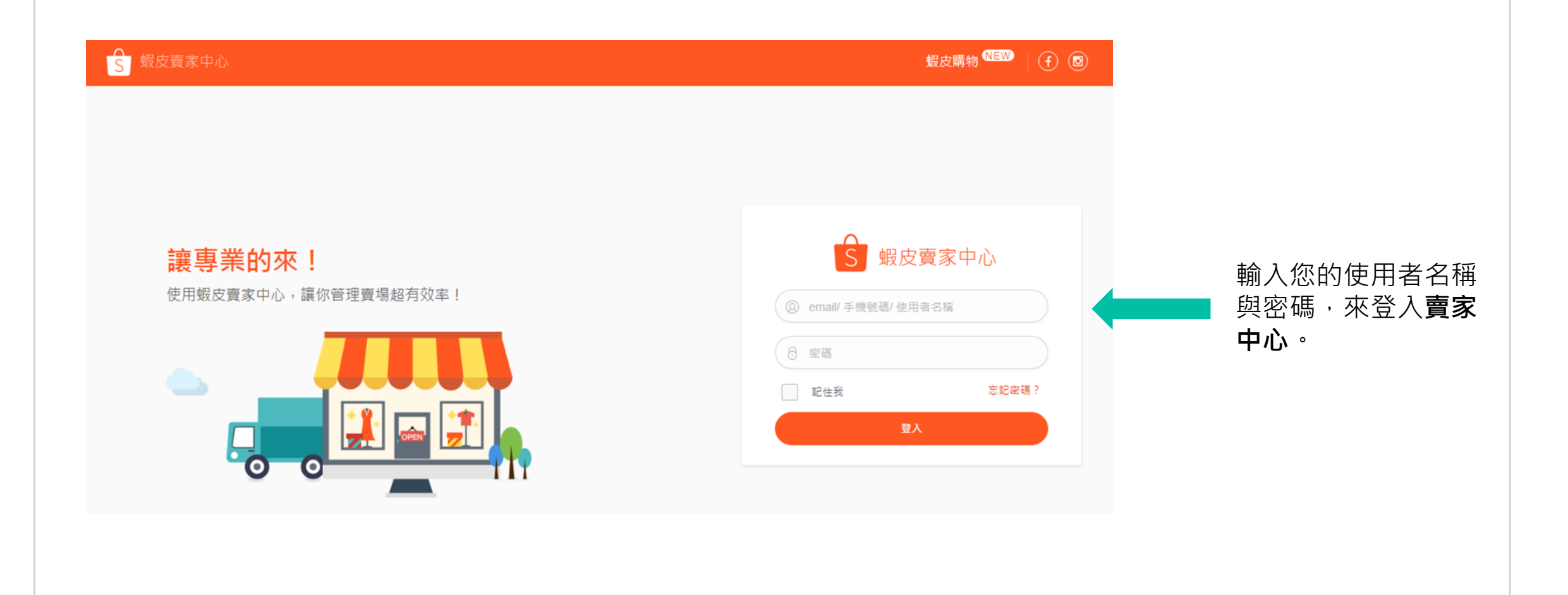

# 2. 在我的行銷活動中,點選限時特賣

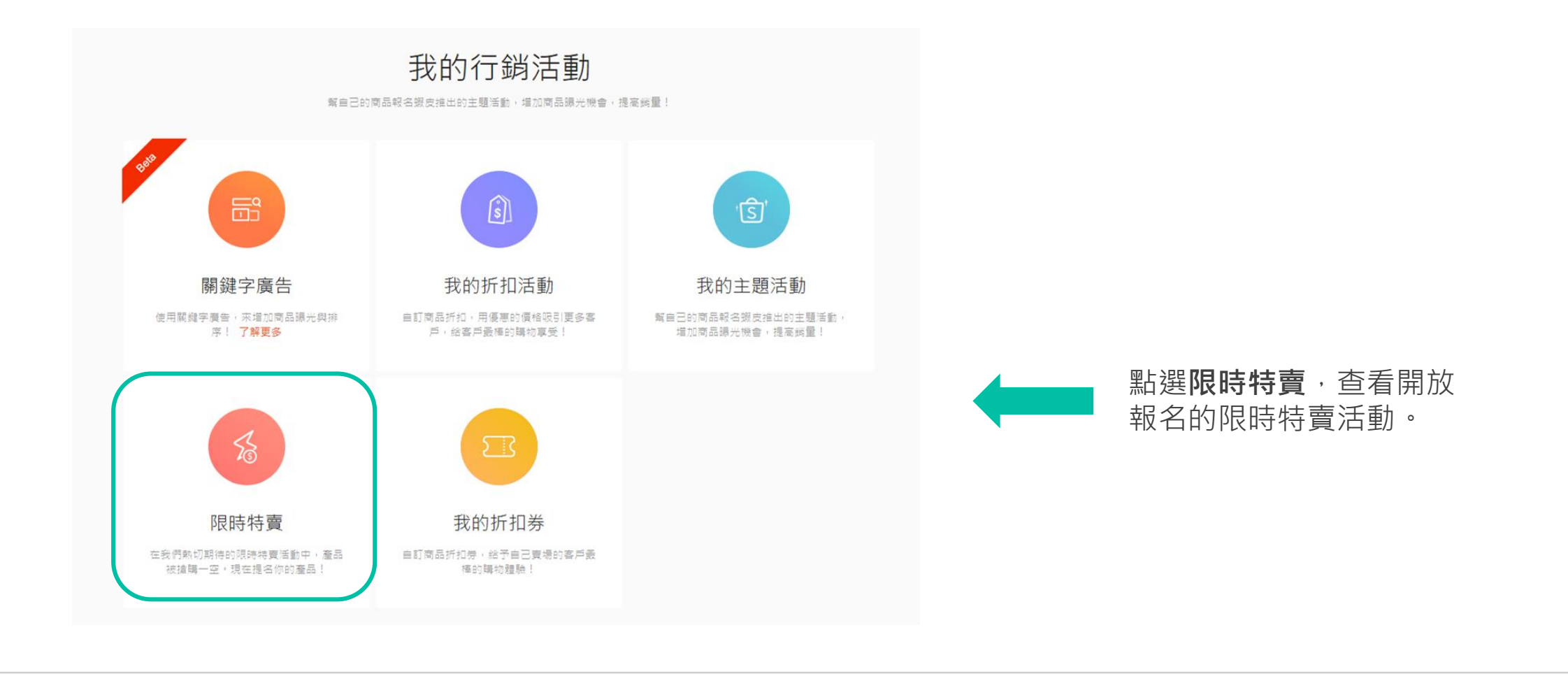

### 3. 在接下來的活動中,查看開放報名的限時特賣

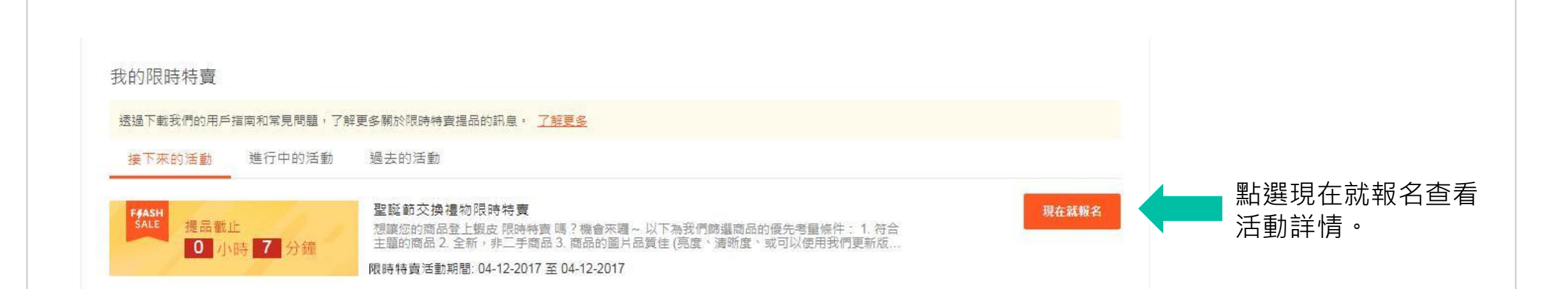

# 4. 報名您的商品

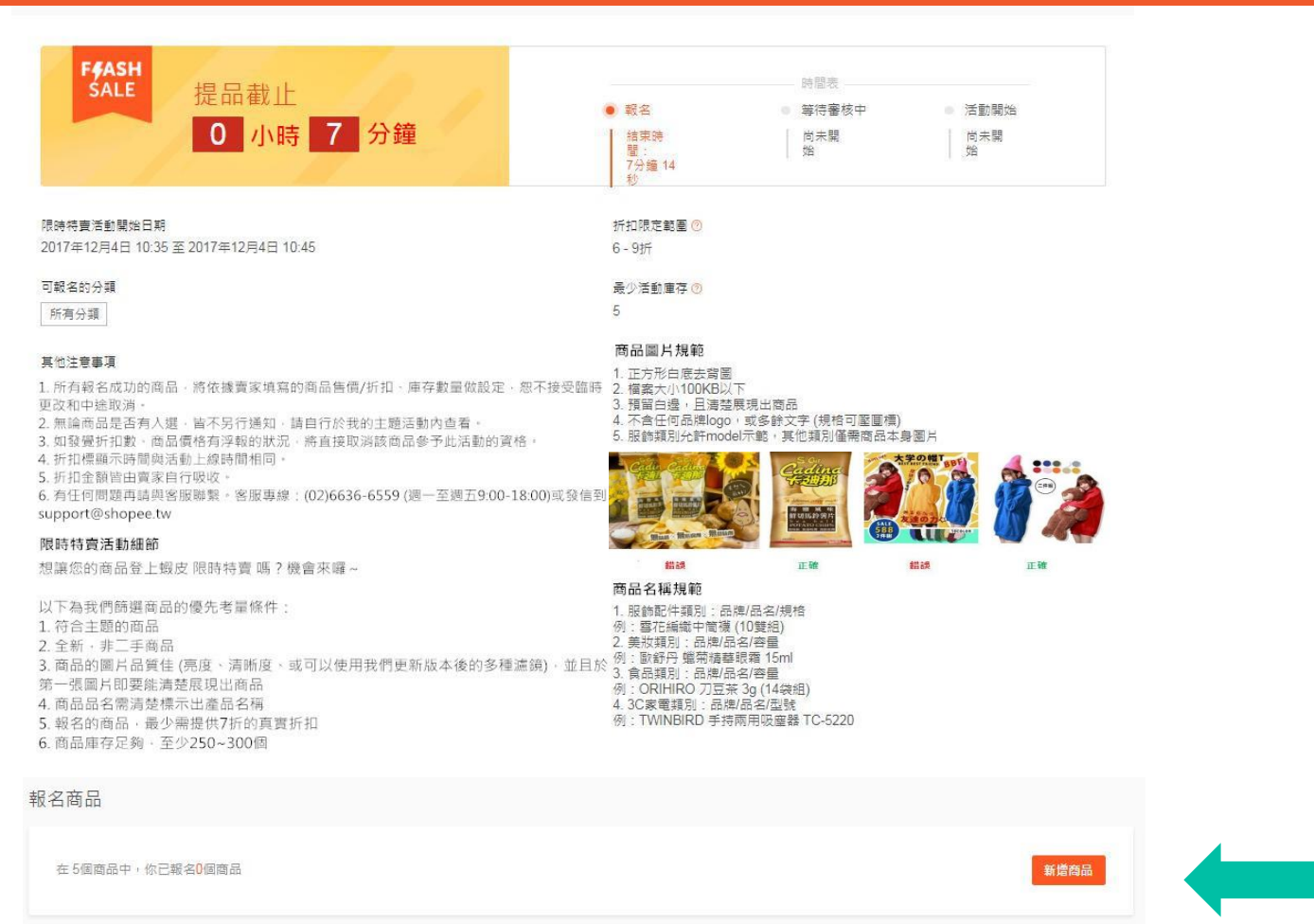

### 在新增商品之前,請先注意以下活動資訊:

- 開始/結束時間
- 折扣範圍及最低庫存限制

點選新增商品來報名限時特賣。

- 可報名的分類
- 活動細節

# 5. 選擇要報名的商品

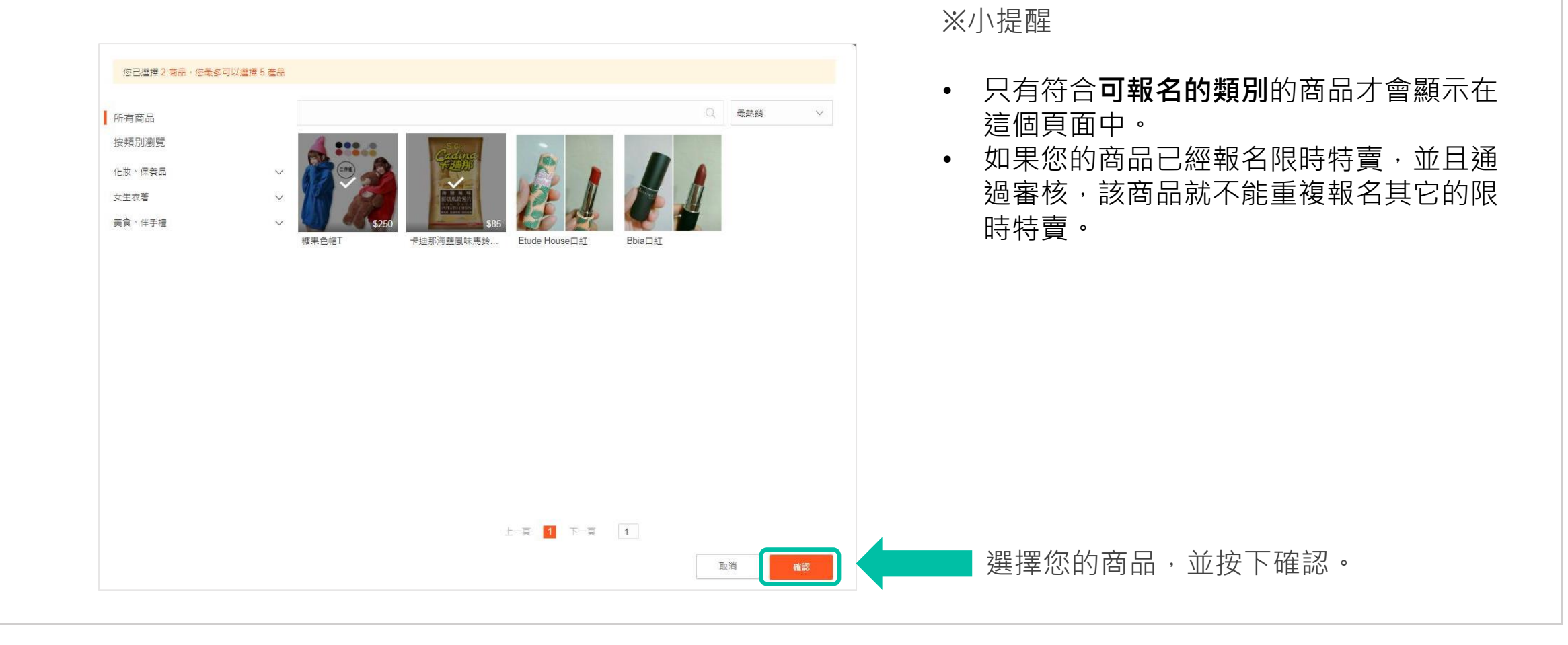

# 6. 填入商品詳情,點選儲存並提交完成報名

| 在5個商品中, | 你已報名 <mark>2</mark> 個商品 |       |      |       |             | 新增 | 商品 儲存並提交 | 捨  |
|---------|-------------------------|-------|------|-------|-------------|----|----------|----|
|         |                         | 購買限制⑦ | 商品選項 | 目前價格  | 銷售價格⑦       |    | 活動庫存⑦    | 刪除 |
| 精制 精果   | 色帽T                     |       |      |       |             |    |          |    |
|         | 活動商品名稱                  | 5     |      | \$250 | \$ 175 or 7 | 折  | 5        |    |
| - 卡迪    | 那海鹽風味馬鈴薯片               |       |      |       |             |    |          |    |
|         | 活動商品名稱                  | 5     |      | \$85  | \$ 60 or 7  | 折  | 5        |    |

### 填入**商品名稱、商品圖片、銷售價格/折扣**和活動庫存。並按下儲存並提交。

買家在蝦皮購物App或電腦版的限時特賣頁面中,將會看到您填寫的**商品名稱**和**商品圖片。** 1.商品名稱必須填寫品牌、品名及規格。例如:歐舒丹蠟菊精華眼霜 15ml。 2.商品圖片必須是小於100KB的正方型白底去背圖,不含任何品牌logo或多餘文字,清楚的展現出商品。

# 7.如此一來,便成功報名限時特賣囉!

| 報名商品                 |       |      |       |       |       |       |         |                                       |                |
|----------------------|-------|------|-------|-------|-------|-------|---------|---------------------------------------|----------------|
| 在5個商品中,你已報名2個商品      |       |      |       |       |       |       | 編輯報名商品  |                                       |                |
|                      | 購買限制② | 商品選項 | 目前價格  | 銷售價格⑦ |       | 活動庫存③ | 狀態      |                                       |                |
| 糖果色帽T                |       |      |       |       |       |       |         |                                       |                |
| 精果色帽T 12色            | 5     |      | \$250 | \$175 | 7拼〉   | 250   | ● 等待審核中 | 商品成功報名限時特望 示為等待審核中的狀況                 | 賣後,會顯<br>態,審核作 |
| 卡迪那海鹽風味馬鈴薯片          |       |      |       |       |       |       |         | 新新加加加加加加加加加加加加加加加加加加加加加加加加加加加加加加加加加加加 |                |
| 卡迪那 海鹽風味馬鈴薯片<br>110克 | 5     |      | \$85  | \$60  | 7.1折〉 | 250   | ● 等待審核中 | <b>等待番核</b> 的時間結束<br>以看到審核的結果囉        | 後,您就可<br>!     |

### 8. 活動庫存管理小秘訣

| 報名商品    |                          |       |      |       |       |      |       |       |        |
|---------|--------------------------|-------|------|-------|-------|------|-------|-------|--------|
| 在5個商品中, | 你已報名 <mark>2</mark> 個商品  |       |      |       |       |      |       |       | 編輯報名商品 |
|         |                          | 購買限制⑦ | 商品選項 | 目前價格  | 銷售價格⑦ |      | 活動庫存③ | 狀態    |        |
| - 卡迪    | 那海 <mark>鹽</mark> 風味馬鈴薯片 |       |      |       |       |      |       |       |        |
|         | 卡迪那 海鹽風味馬鈴薯片<br>110克     | 5     |      | \$85  | \$60  | 7.1折 | 250   | ⊘ 已通過 |        |
| ● 糖果    | 色帽T                      |       |      |       |       |      |       |       |        |
|         | 糖果色帽T 12色                | 5     |      | \$250 | \$175 | 7折〉  | 250   | ⊘ 已通過 |        |
|         |                          |       |      |       |       |      |       |       |        |
|         |                          |       |      |       |       |      |       |       |        |
|         |                          |       |      |       |       |      |       |       |        |
|         |                          |       |      |       |       |      |       |       |        |

**活動庫存**為限時特賣活動期間,可 提供購買的數量。

當您的商品成功報名限時特賣後, 活動庫存將會被**預留(並且從現有的** 商品庫存中扣除)

舉例來說:

- 1. 糖果色帽T原本的現有商品庫存 = 300
- 2. 賣家成功報名限時特賣,並將活動庫 存設為250
- 現有商品庫存會變為= 300-250 = 50,將庫存預先留起來
- 4. 限時特賣活動期間,系統即會自動再 調整為250

常見問題

#### ※報名商品時

Q: 為什麼我無法新增商品至限時特賣活動? A: 檢查您的商品是否符合開放報名的類別。

### Q: 為什麼我無法成功輸入折扣?

A: 請確認輸入的折扣是否符合限時特賣的折扣限定範圍。

### Q: 如果我的商品有分不同的尺寸或顏色,我可以分別設定不同的折扣嗎?

A: 可以,您可以分別設定每一個不同的商品規格有不同的折扣。

### Q: 我什麼時候才能知道我報名的商品是否有通過審核?

A: 報名頁面中會顯示報名、審核、及活動開始的時間表。您可以在審核時間結束後, 前往限時特賣活動的報名頁面中查看。

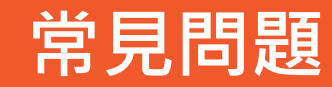

### ※報名商品時

Q: 成功報名限時特賣之後,還可以修改報名商品嗎?

A: 只要報名期間尚未結束,都可以編輯報名商品的資訊喔。但審核開始之後,就不能進行任何修改。

#### ※等待審核期間

Q: 在商品審核期間, 我可以修改報名商品嗎?

A:不可以,商品開始審核之後,便不能修改報名商品的任何資訊(商品名稱、活動圖片、活動庫存、折扣等等)。但只要商品還在等待審核期間或是未通過審核,您可以決定是否要將該商品移除。

常見問題

#### ※活動庫存管理

Q:活動庫存會影響我原本的商品庫存嗎?

A: 當您的商品成功通過審核之後,活動庫存就會被預留,並從現有的商品庫存中扣除。

例如:商品A原本的庫存為100,您在報名限時特賣時,將活動庫存設定為30。當通過審核,商品現有庫存就會變為 70(100-30)。當限時特賣結束之後,未售完的活動庫存便會自動加回原本的商品庫存中。

### Q: 商品成功報名限時特賣後,我可以調整該商品<u>原本的庫存數量</u>嗎?

A: 您只能在限時特賣活動開始前或結束後調整商品原本的庫存數量, 限時特賣活動期間是無法做任何調整的喔!但在限時 特賣活動期間, 如果您設定活動庫存全部售完, 30分鐘後您就能修改原本的商品庫存數量。

Q: 如果我設定的活動庫存在限時特賣活動期間銷售一空,我可以再增加活動庫存嗎?

A:不可以,在限時特賣活動期間,您不能新增或調整活動庫存。所以建議賣家於報名限時特賣活動前,就事先規劃好您的 活動庫存喔!

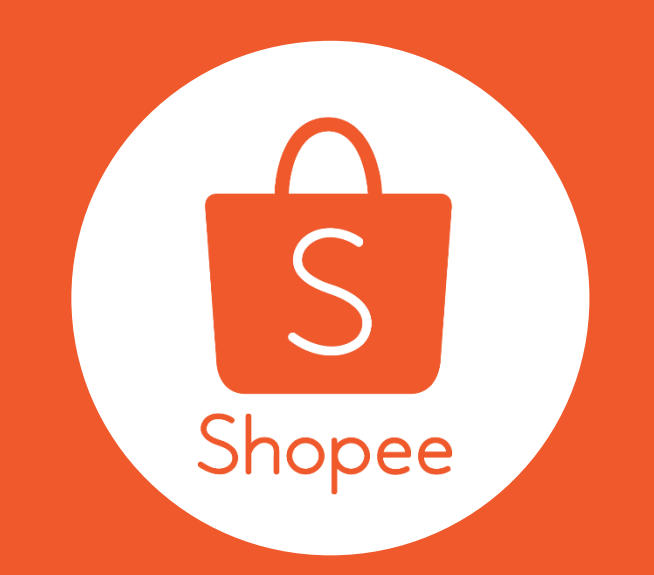

# THANK YOU